## 利用サービス指定について

サービスの一部はe-Learningで情報リテラシーガイダンスを受講後し、確認テストに合格した後に利用できるようになります。 確認テストに合格しましたら、以下の手順でサービスを有効化して下さい。

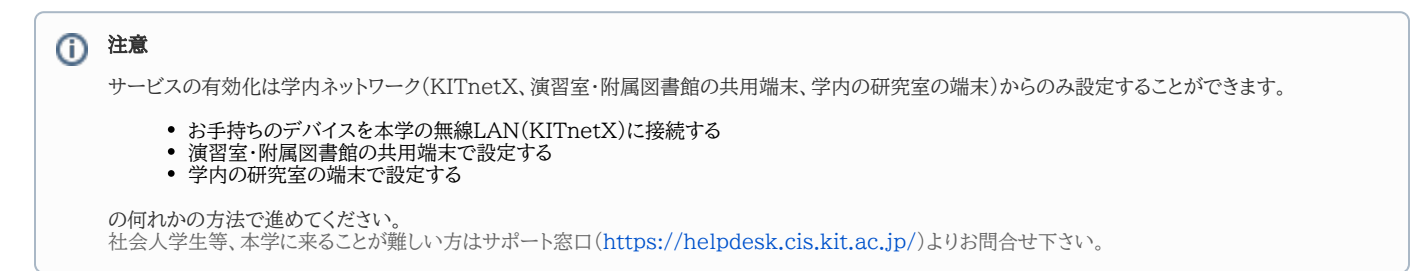

作業の前に、起動しているブラウザを全て終了して下さい。

- 1. ブラウザを起動し**情報科学センターのホームページ**にアクセスします。 情報科学センターホームページ: https://cis.kit.ac.jp/
- 2. Webサービスより以下リンクをクリックし認証ポータルにアクセスします。

| 💪 075-724-7951 🕴 🔤 hello@                                                                               | cis.kit.ac.jp           | │ 心 お問い合わせ                                     | 情報科学センターサ                    | ポート窓口                                   | Choo     | se Language |
|----------------------------------------------------------------------------------------------------|-------------------------|------------------------------------------------|------------------------------|-----------------------------------------|----------|-------------|
| 京都工芸繊維大学 情報科学センター<br>KYOTO INSTITUTE OF TECHNOLOGY Center for Information Science     Search     Search |                         |                                                |                              |                                         |          |             |
| 情報科学センターについて 、                                                                                          | 障害情報                    | メンテナンス情報                                       | 提供サービス 🤇                     | Webサービス 🗸                               | サポート窓口 🗸 | リンク 🗸       |
| 学内専用 》 利用料金と諸規定 》 演習室予約状況                                                                               | Fortig<br>延長の<br>巤 2020 | rateによるブラウ<br>)お知らせ<br><sup>年7月10日</sup> & 情報科 | ンザVPNサーヒ<br><sup>学センター</sup> | 認証ポータル りじ<br>ド変更)<br>Webmail<br>ブラウザVPN | スワー<br>  | 続サービス<br>ン  |

3. ユーザ名、パスワードを入力して認証ポータルにログインします。

| 京都工芸繊維大学<br>KYOTO INSTITUTE OF TECHNOLOGY<br>@ GakuNin | r<br>v                                                 |
|--------------------------------------------------------|--------------------------------------------------------|
| KIT Federation IdP                                     |                                                        |
| ユーザ名                                                   | <ul> <li>パスワードをお忘れの方はこちら</li> <li>お困りの方はこちら</li> </ul> |
| バスワード                                                  |                                                        |
| □ ログイン状態を記憶しない                                         |                                                        |
| □ ユーザ情報送信の同意を解除する                                      |                                                        |
| ログイン                                                   |                                                        |

4. 利用者情報管理をクリックします。

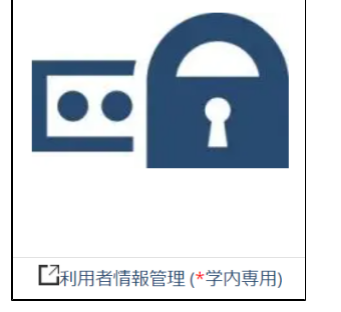

5. 利用サービス指定をクリックします。

|                 | ≡ КІТ:ホーム      |                | 88 赤-  | -4 ]=     | •  |    |
|-----------------|----------------|----------------|--------|-----------|----|----|
| セルフサービス 🗸       | プロファイル         | パスワード          |        |           |    |    |
| <b>的</b> 市一ム    | View/edit your | View/edit your |        |           |    |    |
| <b>▲</b> プロファイル | prome          | Creating       |        |           |    |    |
| ❶ パスワード         | ぽ リクエスト        |                |        |           |    |    |
| 27 利用サービス指定     | 名前             | 說明             | オプジェクト | 開始日時<br>▼ | 結果 | 状態 |
|                 |                |                |        |           |    |    |

6. 利用したいサービスのカートに追加をクリックし、最後にショッピングカートへ行くをクリックします。

|                   | ■ KIT:利用サービス指定                                                             | 利用サービス指定 🔤 💼 🔒                                                                                  |
|-------------------|----------------------------------------------------------------------------|-------------------------------------------------------------------------------------------------|
| セルフサービス ¥<br>ぬホーム | <ul> <li>Item(s) is added to shopping cart. The amount of items</li> </ul> | in shopping cart is 2. K                                                                        |
| <b>≜</b> プロファイル   | すべてのサービスの表示                                                                |                                                                                                 |
| ❶ パスワード           |                                                                            | 全文機案 <b>9</b> <sub>(al)</sub> -                                                                 |
| ☑ 利用サービス指定        | 全学LDAP(CIS7カ<br>ワント)<br>プロ/マィーのカートに空畑 0 プロ/マィーの                            | /E-mail 全学LMS(Moodle) や 共用ブリンタ/<br>Shared Printers<br>リコートに注(の) プロパティーのカートに追加 の プロパティーのカートに追加 0 |
|                   | 共用端末 ● ホームディ<br>リ<br>プロ/5マー●カートに追加 ● プロ/5マー●                               | レクト<br>超超ネットワーク<br>提続(Vinet)<br>のカートに追加<br>・<br>プロ/ワィーのカートに追加<br>・<br>プロ/ワィーのカートに追加<br>・        |
|                   | 遠隔SSH接続 フラウザVP<br>Browser                                                  | N/VPN<br>(Webs)                                                                                 |
|                   | プロパティーOカードに追加 O プロパティーO<br>要求の 私<br>対象<br>リレー デフォルト 、<br>ション               |                                                                                                 |

7. <u>リクエスト</u>をクリックします。

|                 | = KIT:新規アサインの一覧 利用サービス版本 新規アサインの一覧 📑 🖬 🔮 🚥 |     |
|-----------------|--------------------------------------------|-----|
| セルフサービス 💙       |                                            |     |
| 逾 市一ム           | アサイン要求                                     | •   |
| <b>≗</b> プロファイル | ▲ 電子メール / E-mail                           |     |
| ❶ パスワード         | •                                          | • < |
| ☞ 利用サービス指定      | ▲ ブラウザVPN / VPN Browser                    | • < |
|                 | リクエスト・コメント(オプション)                          |     |
|                 | ここにコメントする                                  |     |
|                 | ターゲット・ユーザー: 私 戻る リクエスト                     |     |

## 8. 以下メッセージが表示されましたら設定は完了です。

|                | ≡ KIT:利用サービス指定           | 利用サービス指定       | • Seeses as         |
|----------------|--------------------------|----------------|---------------------|
| セルフサービス        | ✓ あなたのリクエストは処理されました。アサイン | レはすぐに使用できます。   | < 土 ×               |
| <b>8</b> 9 木一ム |                          |                |                     |
| 🌡 プロファイル       | すべてのサービスの表示              |                |                     |
| ◎ パスワード        |                          | 全文検索           | P <sub>Full</sub> ▼ |
| ☑ 利用サービス指定     | 全学LDAP(CISアカウント)         | 電子メール / E-mail | Solution            |
|                |                          |                |                     |
|                |                          |                |                     |
|                | プロパティー  ● カートに追加         | ● プロパティー ●     | カートに追加 🕀            |

9. 最後に画面右上のアイコンをクリックしてログアウトします。

| 8 | a th-da 📮 🖬 💽 |
|---|---------------|
|   |               |
|   | ユーザー          |
| - | ログアウト         |

有効化したサービスは5分程度で利用できるようになります。